## QUICK REFERENCE GUIDE: ELEMENTOR

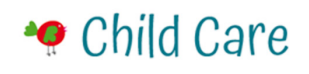

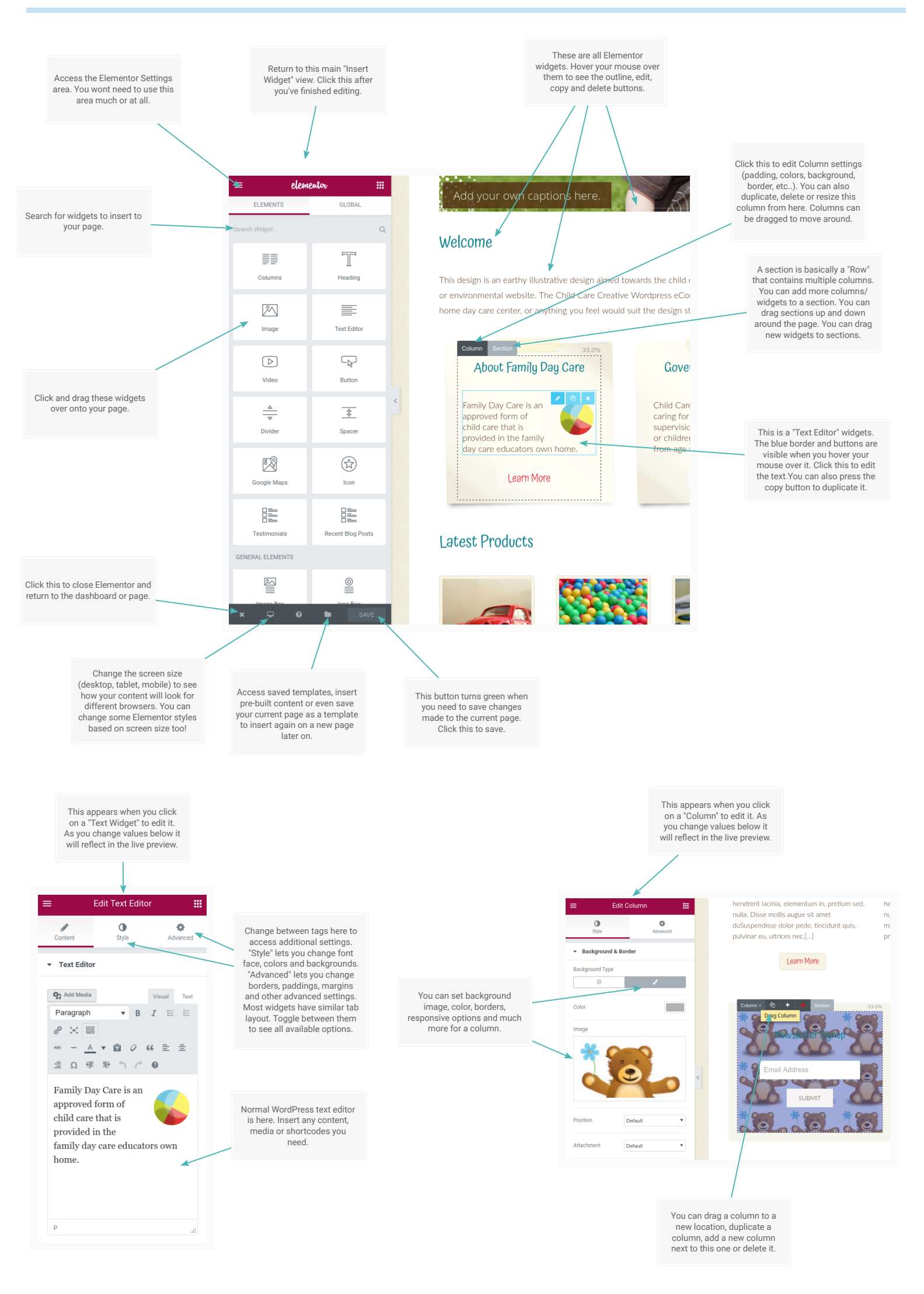

THEME CREATED BY DTBAKER.NET